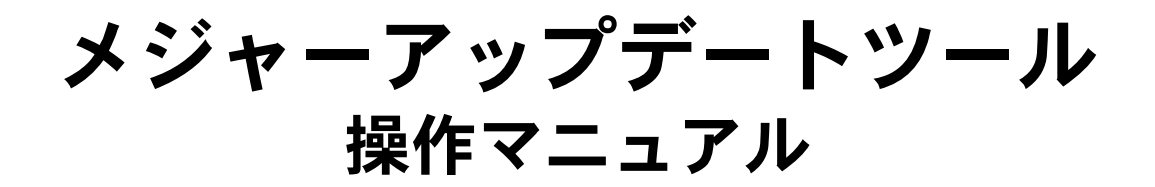

本文中の画面は説明のためのものであり、実際の画面とは異なる場合があります。 発行元:シャープ株式会社 2011年3月第1版 Copyright © 2011 SHARP CORPORATION. All Rights Reserved.

携帯電話のメジャーアップデート

# ■メジャーアップデートの準備

- お使いの携帯電話の充電を行ってください。
- パソコンと携帯電話を接続するmicroUSBケーブルを準備してください。
- パソコンにメジャーアップデートツールと携帯電話のUSBドライバをインストールしてください。

# ■携帯電話のメジャーアップデートをする

#### 1. メジャーアップデートツールを起動します。

・パソコンで[スタート] メニューから[メジャーアップデートツールの起動]を選択してください。

## 2. [次へ]をクリックします。

• お使いのパソコンガインターネットに接続されているかご確認ください。

| J メンヤーアップテート                            |        |    |    |  |
|-----------------------------------------|--------|----|----|--|
|                                         |        |    |    |  |
| お使いの携帯電話のソフトウェアのアップデートを行います。            |        |    |    |  |
| アップデートはインターネットを経由して行います。                |        |    |    |  |
| インターネット接続でプロキシの設定カ<br>「プロキシ設定」を行ってください。 | 心要な場合は |    |    |  |
|                                         |        |    |    |  |
|                                         |        |    |    |  |
|                                         |        |    |    |  |
|                                         | プロキシ設定 | 次^ | 終了 |  |

・プロキシの設定が必要な場合は、[プロキシ設定]からプロキシの設定を行ってください。

| 🥥 メジャーアップデート    |               |      |     |           | 2 |
|-----------------|---------------|------|-----|-----------|---|
|                 |               |      |     |           |   |
|                 |               |      |     |           |   |
| http プロキシの設定    |               |      |     |           |   |
| 🔳 http プロキシを使り  | 用する           |      |     |           |   |
| 🗹 Internet Expl | lorerの設定に合わせる |      |     |           |   |
| http プロキシサーバ    |               |      |     |           |   |
|                 |               |      |     |           |   |
| ポート番号           |               |      |     |           |   |
|                 |               |      |     |           |   |
| ユーザ名            |               |      |     |           |   |
|                 |               | _    |     |           |   |
| バスワード           |               | - 10 |     |           |   |
|                 |               |      | (h= | التطريق ط |   |
|                 |               |      | JOE | 47700     |   |

### 3. お使いの通信会社、携帯電話を選択し、[次へ]をクリックします。

• 機種名がお使いの携帯電話であることを必ずご確認ください。

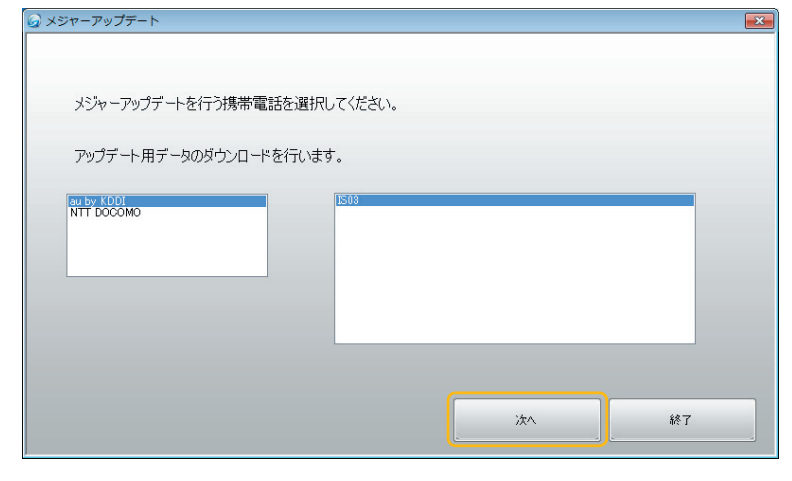

4. 輸出規制法の遵守の内容をご確認の上、[同意します。]にチェックを入れ、[次へ]を クリックします。

| <i>ω</i> メジャーアップデート                                                                                                    | × |
|----------------------------------------------------------------------------------------------------|---|
| 輸出規制法の遵守                                                                                                    |   |
| 本ソフトウェアは、外国為替および外国貿易法、US Export Administration Regulationsを含む日本及びアメリカ<br>合衆国の特出管理に関する法令に基づく規制対象であり、その他の国における特部は入戦時対象であるかもしれま<br>せん。お客様は、すべての当該法令を遵守するとともに、本ソフトウェアの特部は、再輸出又は輸入に際しては、関<br>係するライセンスを取得する必要があることにご同意いただきます。本ソフトウェアは、キューバ、イラン、朝鮮民主主<br>義人民共和国、スーダン、シリア、その他米国が輸出制限措置を講じている国もしくはその国民・居住者においてダ<br>ウンロードし、又はこれらの国もしくはその国民・居住者に向けて輸出もしくは再輸出でできません。また、本ソフトウェ<br>アは、日本、米国その他の国の政府が公表する特部出禁止リストに掲載されている者に対して輸出もしくは再輸出で<br>きません。 |   |
| <ul> <li>         ・ 同意します。         ・         ・         ・</li></ul>                                                                                                    |   |
| :xn #v/t/l                                                                                                    |   |

5. アップデート用データのダウンロードが開始されます。

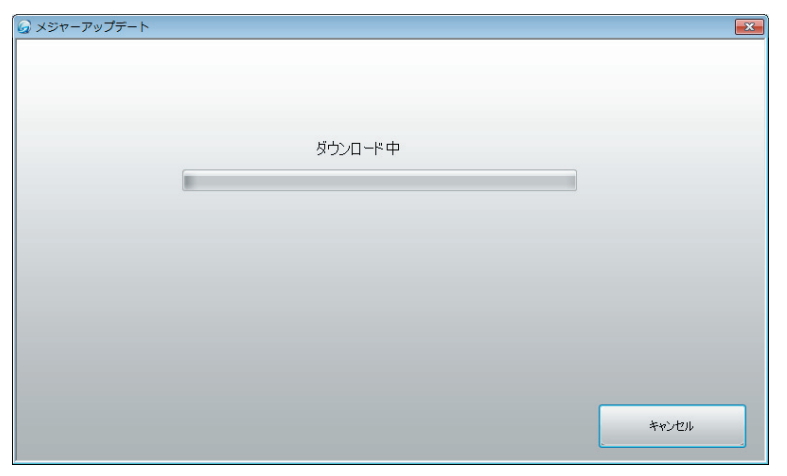

## **6.** パソコンにアップデート用データがダウンロードされたら、[バージョンアップ]を クリックします。

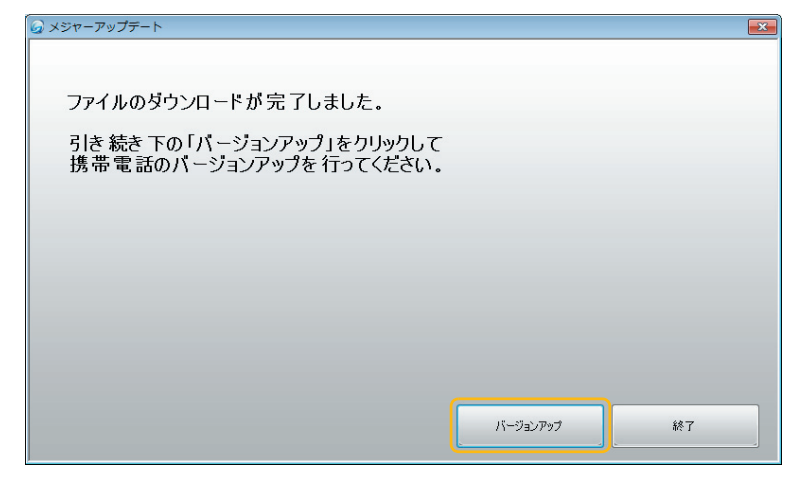

機種名をご確認の上、[次へ]をクリックします。
 ・機種名がお使いの携帯電話であることを必ずご確認<ださい。</li>

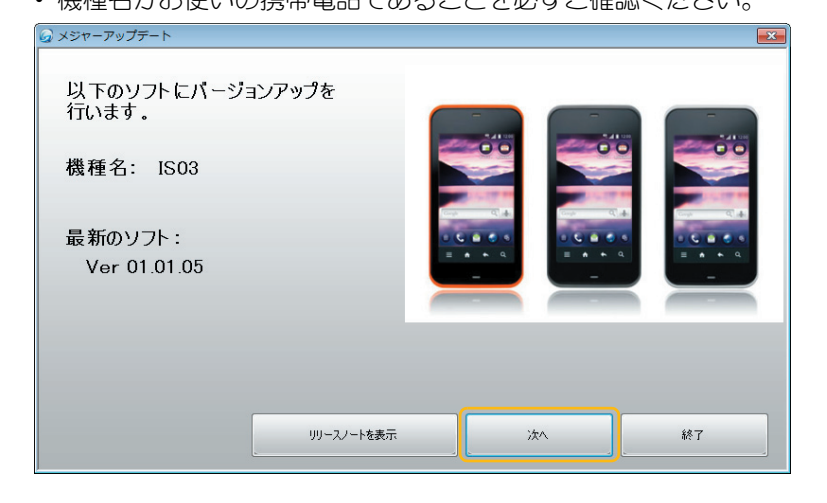

8. 注意事項の内容をご確認の上、[次へ]をクリックします。

| ご注意                                                                               |  |  |  |
|-----------------------------------------------------------------------------------|--|--|--|
| ・パージョンアップには1時間程度かかることがあります。                                                       |  |  |  |
| ・パージョンアップ中の携帯電話のご使用はできません。                                                        |  |  |  |
| ・お使いの携帯電話を満充電にしてください。                                                             |  |  |  |
| ・パージョンアップ前に携帯電話に保存されたデータを<br>バックアップすることをお勧めします。                                   |  |  |  |
| ・バージョンアップ後、一部のアプリケーションが動作しない場合があります。                                              |  |  |  |
| ・お使いの携帯電話の製造番号、IMEI情報、パージョンアップした時間等を、<br>パージョンアップ状況の把握のために、ご契約の電気通信事業者に<br>提供します。 |  |  |  |
| 次へ 終了                                                                             |  |  |  |

9. ソフトウェア使用許諾契約書の内容をご確認の上、[使用許諾契約の条項に同意し ます。]にチェックを入れ、[次へ]をクリックします。

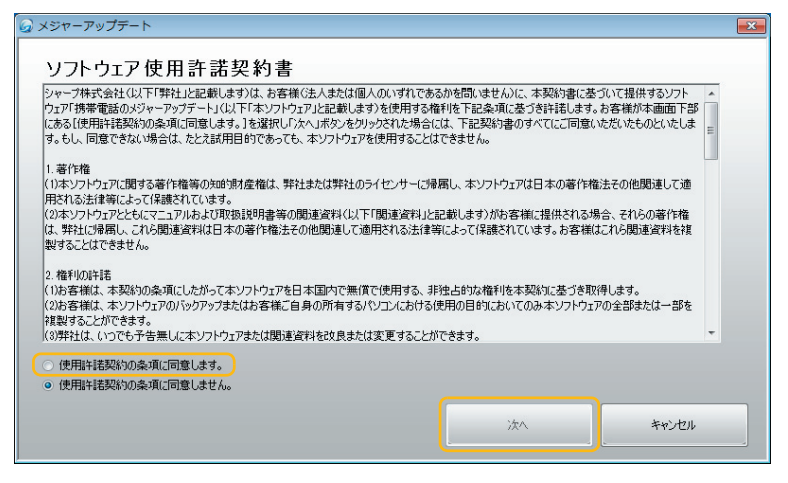

10. パソコンに下記の画面が表示されたら、携帯電話の準備を行います。

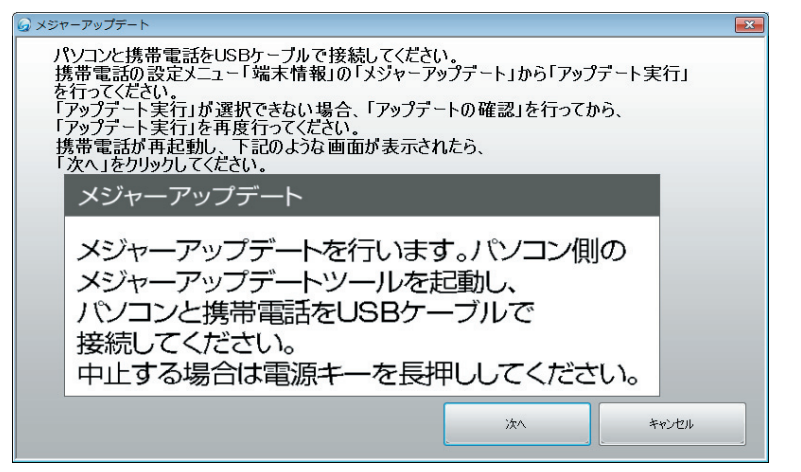

- パソコンと携帯電話を携帯電話に付属のmicroUSBケーブルで接続してください。
- ・ 接続後、携帯電話を下記手順に従って操作し、[アップデート実行]を行ってください。

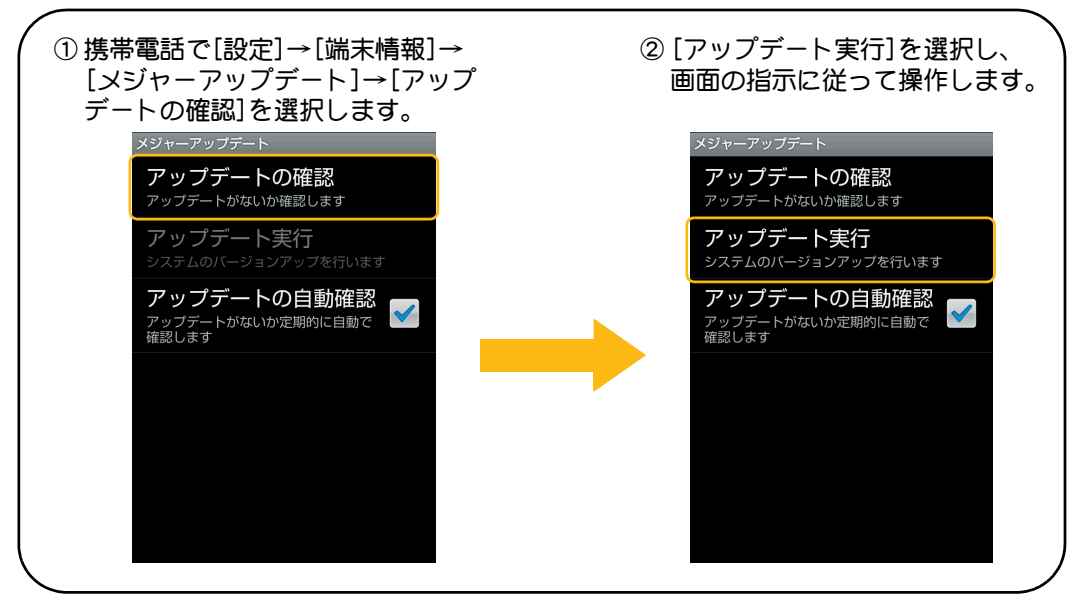

- 11. 携帯電話にメジャーアップデートの開始画面が表示されたら、パソコンのメジャー アップデートツールの画面で[次へ]をクリックします。
  - [次へ]をクリックすると、メジャーアップデートを中止して元のバージョンに戻すことができません。また、メジャーアップデートが完了するまで携帯電話を使用できません。

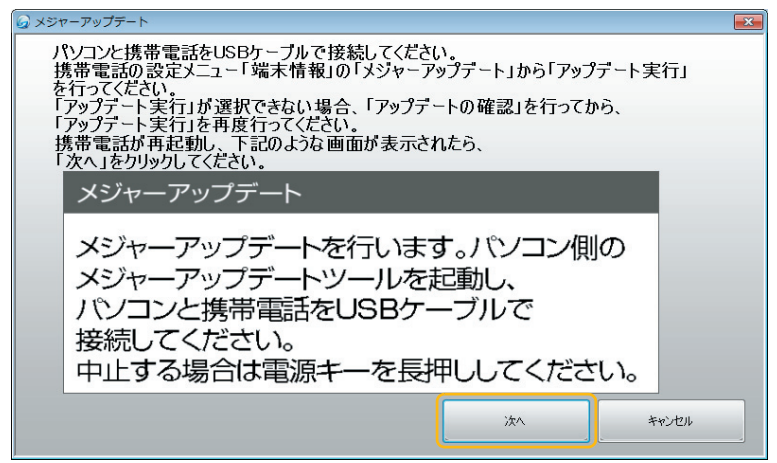

12. メジャーアップデートが開始されます。

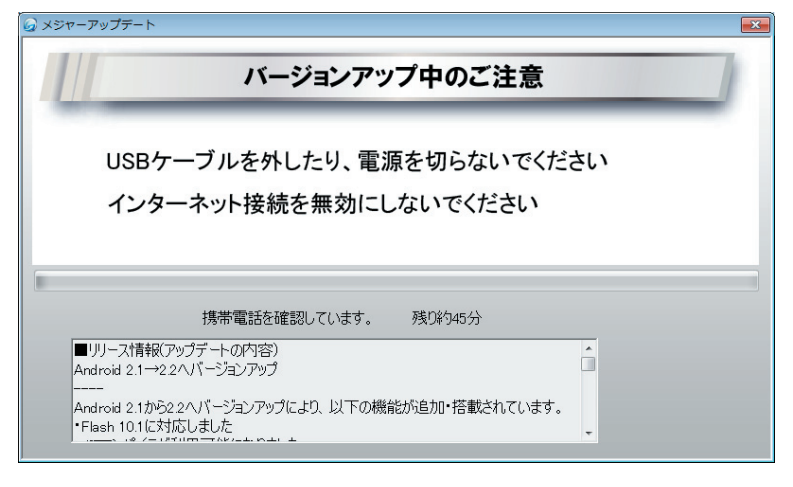

13. [終了]をクリックします。

• メジャーアップデートが完了します。

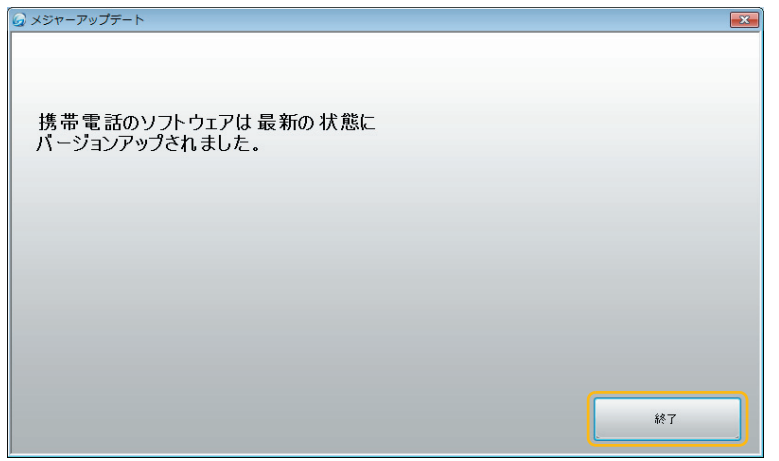